# Instructions for ordering your Montclair State name badge | 1

- 1. Locate website: https://www.nicebadge.com/montclair-state-university-c-2394\_4734\_1340/
- 2. Select the "SHOP" drop-down menu.
- 3. Choose the selection "REORDER NAME BADGES" (even if this is your first time to the site)
- 4. Type in "MONTCLAIR STATE UNIVERSITY" in the middle search bar, and select the dropdown category that appears shown below:

|   | Online Ordering For Existing Companies |                            |           |
|---|----------------------------------------|----------------------------|-----------|
| 4 | Please Enter Your Company Name Bel     |                            | .OW       |
|   |                                        | Montclair state university |           |
|   | Not fi                                 | Montclair State University | <u>w!</u> |

5. There are 4 badge options. Select the option you need to order based on the size and amount of text lines required:

| nb nicebadge.                                                                             |                                                                                                    | Account * 🛛 🕅 Cart 🖸                                                                   |
|-------------------------------------------------------------------------------------------|----------------------------------------------------------------------------------------------------|----------------------------------------------------------------------------------------|
| Shop * About Us Contact Us Blog                                                           | Search                                                                                                    | Searc                                                                                  |
| Home > Name Badges > M > Montclair S                                                      | tate University                                                                                                    |                                                                                        |
| Мо                                                                                        | ntclair State Universi                                                                                               | ity                                                                                    |
| Montclair<br>Montclair State University Standard Silver Nam<br>Badge - Logo Only<br>53.75 | MONTCLAIR<br>Sample Name<br>Taiwie<br>Montclair State University Standard Silver Name<br>Badge: 3" x 1.25"<br>\$4.15 | MONTCLAIR<br>Sample Name<br>Title tree<br>Department line<br>Badger 37 x 1.5"<br>\$4.0 |
| Sample Name<br>Tide from<br>Tide from<br>Department Here                                  |                                                                                                    |                                                                                        |
| Montclair State University Standard Silver Nam<br>Badge - 3" x 2"<br>\$4.65               | e                                                                                                    |                                                                                        |

**6-A.** Enter in the name and any additional lines of text needed for title, department, school or college. Choose your text case option and select the fastener needed. Once added to your cart you can enter in as many as needed.

| Montclair State University Standard<br>Silver Name Badge - 3" x 1.25"                                                                         |
|----------------------------------------------------------------------------------------------------|
| \$4.15 Please Choose: Text Case Options O converts all CAPITAL LETTERS No Conversion (as typed) Name Title Fastener Locking Pin Only Quantity |
|                                                                                                    |

## Instructions for ordering your Montclair State name badge | 2

6-B. If you have a sheet/list of names there is a quicker way available to add badges to your cart.Select the blue "UPLOAD SPREADSHEET" button. It will update with a list of instructions on how to download

NiceBadge's spread sheet. You can copy and paste your information into the supplied spreadsheet.

|     | Spreadsheet Upload                                                                                                    |  |  |
|-----|----------------------------------------------------------------------------------------------------|--|--|
| 6-B | Step 1) <u>Download this spreadsheet</u><br>Step 2) Copy or type the text you want on the badges into the spreadsheet<br>Step 3) Save the spreadsheet and upload it to the website<br>Step 4) Choose any additional options (fastener Niceguard, etc.) |  |  |
|     | Step 5) Click Add to Cart                                                                                                    |  |  |
|     | Upload Spreadsheet:<br>Choose File No file chosen Upload                                                                                                    |  |  |

**6-C.** Once the spreadsheet is uploaded you will be given the chance to review the badge options and select your case option, quantity, and fastener options. If needed, you can universally apply details to every badge in your cart (the very first product in your cart is treated as the master badge) by selecting the **APPLY TO ALL**.

| 6-( | Spreadsheet Uploaded and Processed!<br>Next Steps<br>Step 1) Verify that everything is correct<br>Step 2) Choose any additional options (fa<br>Step 3) Click Add to Cart | stener, NiceGuard, etc.)                        |                  |
|-----|----------------------------------------------------------------------------------------------------|-------------------------------------------------|------------------|
|     | Text Case Options <ul> <li>Convert to all CAPITAL LETTERS</li> <li>No Conversion (as typed)</li> <li>Please Select Your Case</li> </ul> Apply to all Apply to all        | Name<br>Test 1<br>Quantity<br>1<br>Apply to all | Title            |
|     | Text Case Options <ul> <li>Convert to all CAPITAL LETTERS</li> <li>No Conversion (as typed)</li> <li>Please Select Your Case</li> </ul> Fastener Locking Pin Only        | Name<br>Test 2<br>Quantity<br>1                 | Title<br>Title 1 |
|     | Back to the Product Page                                                                                                    |                                                 | Add to Cart      |

6-D. Once added to your cart you can continue with checkout by CLICKING ON THE CART

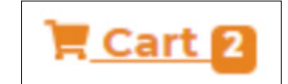

ICON at the top of page

### Instructions for ordering your Montclair State name badge | 3

 Before proceeding with checkout you will need to **REVIEW/PROOF** and **VERIFY** you have looked over spelling and badge options. To proceed, **CHECK THE BOX** at the bottom right-hand corner and select the orange "CHECKOUT" button.

|      |    | Total Items: 1 Amount: \$4.15                                                                                                    | [                         | help              |
|------|----|----------------------------------------------------------------------------------------------------|---------------------------|-------------------|
| Qty. |    | Item Name                                                                                                    | Total                     |                   |
| 1    | സ് | Montclair State University Standard Silver Name Badge - 3" x 1.25"<br>Name: Joe Smith<br>Title: Director<br>Fastener: Locking Pin Only<br>Edit | \$4.15                    | Ē                 |
|      |    | □ I have reviewed this order for spellin<br>Learning that Lam authorized to use                                                                | g, punctuation, and capit | tal: \$4          |
|      |    | acknowledge that any changes to my or<br>additional costs.                                                                                     | order after submission ma | ig car<br>y inclu |

8. Checkout:

**Step 1:** Delivery Information: Check the shipping address. Add any order notes if needed. Select the shipping option. (Ground/Expedited)

Step 2: USE YOUR DEPARTMENT'S P-CARD. Enter card information. Check the billing address.

#### \*\*See next page for important information about asking for a "proof" of your cards\*\*

**Step 3:** Order Confirmation: You will see the badge details again. Check the information entered one last time before submitting your order. Please use the **SPECIAL INSTRUCTIONS BOX** on the shopping cart page if necessary.

Once you select the blue "**CONFIRM ORDER**" button you will receive an **ORDER NUMBER**. You will **RECEIVE A CONFIRMATION EMAIL** that your order has been placed.

For Customer Service, please call 541-476-3166, ext.1

#### **IMPORTANT INFORMATION ABOUT ASKING FOR A "PROOF" OF YOUR CARDS**

| 25%<br>S                                        | tep 1 of 3 - Delivery Information                                                                                                    |
|-------------------------------------------------|----------------------------------------------------------------------------------------------------|
| Delivery Information:                           | Shipping Method                                                                                                    |
| Ship to Address                                 | * Business Days are Monday through Friday, excluding all major holidays.<br>* Please note: Rush orders placed after 12 pm PT will ship on the next business day.                                                                                                    |
| NiceBadge                                       | Please select the preferred shipping method to use on this order.                                                                                                    |
| 1710 Harbeck Road North<br>Grants Pass OR 97526 | Store Pickup                                                                                                    |
| United States                                   | ○ Walk In \$0.00                                                                                                    |
| Change Address                                  | 48 States                                                                                                    |
|                                                 | <ul> <li>Ground or USPS (receive in 6-9 business days): \$6.25</li> <li>3rd Day (receive in hand in 5 business days) Shipping + Rush Production: \$32.46</li> <li>2nd Day (receive in hand in 3 business days) Shipping + Rush Production: \$42.75</li> <li>Next Day (receive in hand next business day) Shipping + Rush Production: \$74.98</li> <li>Next Day AM (receive in hand AM of next business day) Shipping + Rush Production: \$110.22</li> </ul> |
|                                                 | Customer Account Shipping                                                                                                    |
|                                                 | <ul> <li>Customer Fedex or UPS Account (enter your account number in the special instructions box) +<br/>Handling Fee<br/>\$7.50</li> </ul>                                                                                                    |
|                                                 | Special Instructions or Order Comments                                                                                                    |
|                                                 |                                                                                                    |
|                                                 | Continue to Step 2 - to choose your payment method.                                                                                                    |
|                                                 | Continue                                                                                                    |

### **SPECIAL INSTRUCTIONS BOX / PLEASE NOTE:**

The more text that is entered can end up being more condensed to fit into the space allotted and cause the type to look "squished". If you have more than 55 characters in your name, title or department's name, **please ask for a "proof" in the Special Instructions or Order Comments box (it will be emailed to you) to confirm that your business card type is legible (not squished) before proceeding with production.** Once you receive the proof, either approve or reject (if you reject, please call Randi Rosh)